## How to Download the Audiobook

This document provides instructions on how to locate and download an audiobook file for any given chapter.

1. On the course homepage, navigate to the audiobook chapter you want to download.

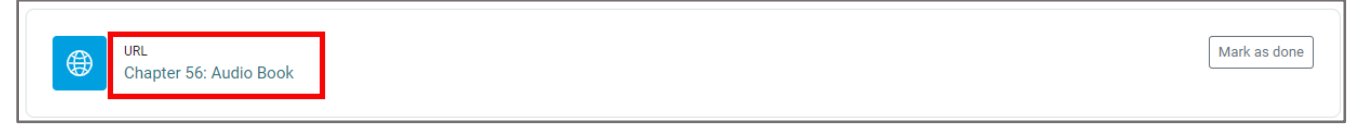

2. Click the URL to open the Audio Book.

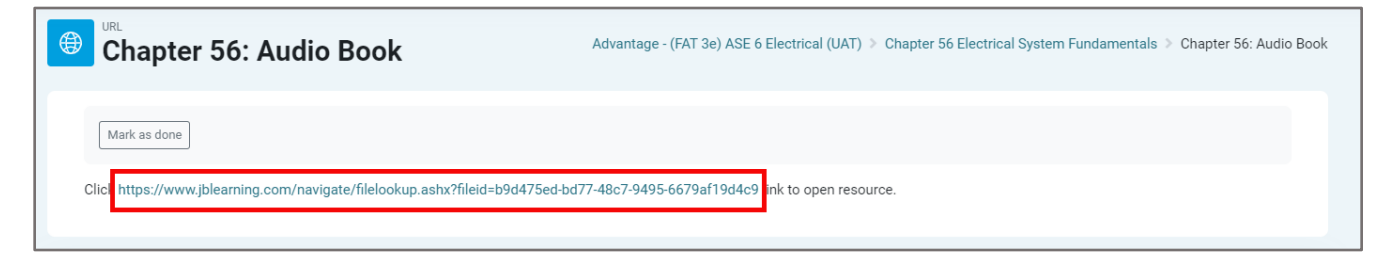

3. Click the vertical ellipses for More options and click Download.

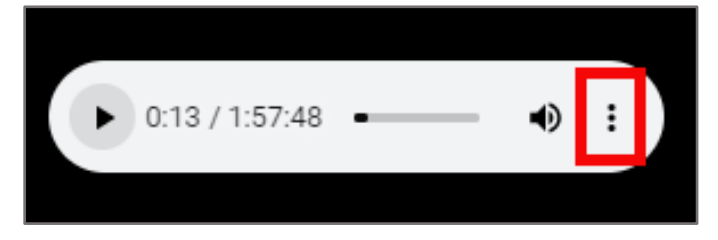

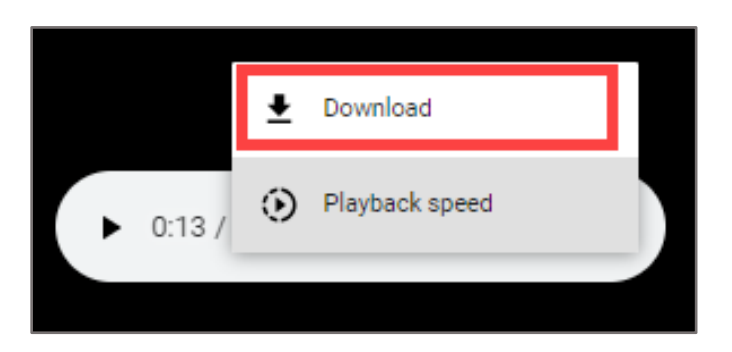

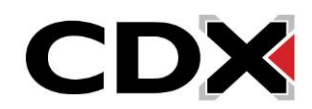

4. Select the location on your computer where you would like to save the audiobook file and click

Save.

| Save As                                        |                                             |         |               |             | ×   |
|------------------------------------------------|---------------------------------------------|---------|---------------|-------------|-----|
| $\leftarrow \rightarrow  \checkmark  \uparrow$ | $\underline{\downarrow}$ > Downloads $\sim$ | С       | Search Downlo | oads        | Q   |
| Organize 🔻 New f                               | older                                       |         |               | ≣ ▼         | •   |
| 合 Home                                         | Name                                        | Date m  | odified       | Туре        | 1   |
| > Steven - Ascend V Last month                 |                                             |         |               |             |     |
|                                                | <b>9781284188479_TEST_Nash_QTI</b> - hold   | 10/24/2 | 2023 3:22 PM  | File folder | 1   |
| 🔜 Desktop 🔹 🖈                                  | $\sim$ Earlier this year                    |         |               |             |     |
| Documents 🖈                                    | Cebria 8e RB9.1                             | 9/13/20 | 023 10:12 AM  | File folder | - 1 |
| File <u>n</u> ame: 9781284232103_AUBK_CH56.mp3 |                                             |         |               |             |     |
| Save as <u>t</u> ype: M                        | P3 Format Sound (*.mp3)                     |         |               |             | ~   |
| ∧ Hide Folders                                 |                                             |         | Save          | Cance       |     |

5. The audiobook file will then download to the designated location. From there, you may transfer the file to a personal mobile device. You can open the file without needing an internet connection.

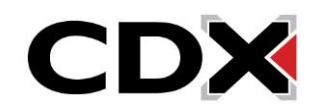